### Tworzenie i konfigurowanie sieci maszyn wirtualnych

## Uwaga: X\_2019 gdzie X to nazwa grupy

### Przygotowanie do ćwiczenia wykonują uczniowie w domu w szkole maszyna jest przygotowana.

 W maszynie fizycznej w programie Windows PowerShell utwórz maszynę wirtualną generacji 1, a następnie dołącz ją do wirtualnego dysku twardego z folderu z dyskami maszyn wirtualnych, uruchamiając następujące polecenia cmdlet:

Set-VMHost -VirtualMachinePath "D:\Users\user\Virtual Machines\"

New-VM -Name X\_2019 -MemoryStartupBytes **12**GB -BootDevice VHD -VHDPath

"D:\Users\2h2\r2019dysk.vhd" -Path "D:\Users\user\Virtual Machines" -Generation 1

Set-VMProcessor -VMName X\_2019 -ExposeVirtualizationExtensions \$true -Count 2

Set-VMMemory X\_2019 -DynamicMemoryEnabled \$false

Get-VMNetworkAdapter -VMName X\_2019 | Set-VMNetworkAdapter -MacAddressSpoofing on

Add-VMNetworkAdapter -VMName X\_2019

Koniec przygotowania w domu

### Laboratorium A: Tworzenie i używanie wirtualnych przełączników Hyper-V

Ćwiczenie 1: Tworzenie i używanie wirtualnych przełączników Hyper-V w systemie Windows Server 2016

### Przygotowanie X\_2019 do ćwiczeń:

- 1. Uruchom PowerShell jako Administrator podaj swoje hasło
- 2. W PowerShell wpisz: Set-VM -Name X\_2019 -MemoryStartupBytes 12GB gdzie X to nazwa grupy
- 3. Uruchom X\_2019 gdzie X to nazwa grupy, wprowadź dla Administratora hasło zaq1@WSX
- W X\_2019 uruchom PowerShella z uprawnieniami administratora wpisz:
  Rename-Computer -NewName SVR1 Install-WindowsFeature -Name Hyper-V,Hyper-V-Tools,Hyper-V-PowerShell -Restart Nastapi restart.
- Po ponownym uruchomieniu i zalogowaniu się do konta Administratora z materiałów z lokalizacji
  /pso/klasa1/2 Hyper-V utwórz lub przenieś plik skryptu CreateVirtualSwitches.ps1 na pulpit X\_2019

6. W X\_2019 uruchom PowerShella z uprawnieniami administratora wpisz:

<mark>cd Desktop</mark>

./CreateVirtualSwitches.ps1

Add-VMNetworkAdapter - ManagementOS - Name "sieć zewnętrzna"

New-VMSwitch -SwitchName "sieć zewnętrzna" -SwitchType Private

## Zadanie 1: Sprawdź aktualną konfigurację sieci Hyper-V

1.Na X\_2019 uruchom Hyper-V Manager.

2.W menedżerze funkcji Hyper-V w okienku Akcje kliknij opcję Menedżer przełączników wirtualnych.

3.W oknie Menedżera przełączników wirtualnych potwierdź, że w sekcji Przełączniki wirtualne jedynym wymienionym przełącznikiem wirtualnym jest sieć zewnętrzna.

4.W oknie Virtual Switch Manager kliknij Anuluj.

5.Zminimalizuj Menedżera funkcji Hyper-V.

6.W X\_2019 w lupa wpisz Panel sterowania.

7.W Panelu sterowania, w polu tekstowym Wyszukaj w Panelu sterowania wpisz sieć, a następnie kliknij opcję Wyświetl połączenia sieciowe.

8.W oknie Połączenia sieciowe potwierdź, że są wyświetlane połączenia sieciowe: Ethernet 2 i vEthernet (sieć zewnętrzna).

9.Kliknij prawym przyciskiem myszy Ethernet 2, a następnie kliknij Właściwości.

10.W oknie dialogowym Właściwości potwierdź, że zaznaczone jest tylko pole wyboru dla rozszerzalnego przełącznika wirtualnego Hyper-V i żadne z pól wyboru dla innych elementów nie jest zaznaczone. Kliknij Anuluj.

11.Kliknij prawym przyciskiem myszy połączenie sieciowe vEthernet (sieć zewnętrzna), a następnie kliknij polecenie Właściwości. Potwierdź, że połączenie sieciowe korzysta z większości elementów, ale nie używa rozszerzalnego przełącznika wirtualnego Hyper-V, dla którego pole wyboru nie jest zaznaczone. Kliknij Anuluj.

## Zadanie 2: Utwórz wirtualne karty sieciowe na partycji nadrzędnej

1.W X\_2019 na pasku zadań kliknij ikonę Windows PowerShell.

2.W programie Windows PowerShell uruchom następujące polecenie cmdlet:

Get-VMNetworkAdapter -All

3.Sprawdź, czy dane wyjściowe wskazują, że w systemie znajduje się jedna karta sieciowa o nazwie <mark>Sieć</mark> zewnętrzna.

4.W programie Windows PowerShell uruchom następujące polecenie cmdlet:

#### Add-VMNetworkAdapter -ManagementOS -Name Management

5.W oknie Połączenia sieciowe potwierdź, że zostało dodane nowe połączenie sieciowe o nazwie vEthernet (Management).

6.Kliknij prawym przyciskiem myszy połączenie sieciowe vEthernet (Management), a następnie kliknij polecenie Właściwości.

7.W oknie dialogowym Właściwości potwierdź, że połączenie sieciowe używa większości elementów, w tym protokołu internetowego w wersji 4 (TCP / IPv4), ale nie używa rozszerzalnego przełącznika wirtualnego Hyper-V, a następnie kliknij przycisk Anuluj.

8.W programie Windows PowerShell uruchom następujące polecenie cmdlet:

Get-VMNetworkAdapter -All

9.Sprawdź, czy dane wyjściowe wskazują, że karta sieciowa zarządzania jest obecna w systemie.

10.W programie Windows PowerShell uruchom następujące polecenia cmdlet:

Add-VMNetworkAdapter -ManagementOS -Name Storage

Add-VMNetworkAdapter -ManagementOS -Name "Live Migration"

11.W oknie Połączenia sieciowe potwierdź, że dodano dwa nowe połączenia sieciowe o nazwach vEthernet (Storage) i vEthernet (Live Migration).

12.W programie Windows PowerShell uruchom następujące polecenie cmdlet:

Get-VMNetworkAdapter -All

13.Upewnij się, że w systemie są obecne karty sieciowe o nazwach Storage i Live Migration.

### Zadanie 3: Utwórz wirtualne przełączniki

1.W X\_2019, zmaksymalizuj Hyper-V Manager.

2.W menedżerze funkcji Hyper-V w okienku Akcje kliknij opcję Menedżer przełączników wirtualnych.

3.W oknie Virtual Switch Manager, w lewym okienku, potwierdź, że wybrano nowy przełącznik sieci wirtualnej.

4.W prawym okienku potwierdź, że wybrana jest opcja <mark>Zewnętrzny</mark>, a następnie kliknij <mark>Utwórz przełącznik wirtualny</mark>.

5. Potwierdź, że nowy przełącznik wirtualny został dodany do lewego okienka.

6.W prawym okienku, w sekcji Typ połączenia, potwierdź, że wybrano opcję Sieć zewnętrzna.

7.Sprawdź, czy możesz wybrać opcję Włącz wirtualizację we/wy z jednym katalogiem głównym (SR-IOV), ale ich **nie wybieraj**.

8.Sprawdź, czy możesz również wybrać opcję Włącz identyfikację wirtualnej sieci LAN, ale **nie włączaj** jej.

9.W oknie Virtual Switch Manager kliknij OK.

10.W oknie dialogowym Zastosuj zmiany sieciowe kliknij przycisk Tak.

11.Gdy zostanie wyświetlony komunikat Błąd stosowania zmian właściwości przełącznika wirtualnego, rozwiń opcję Zobacz szczegóły, aby wyświetlić opis błędu.

12.Przejrzyj komunikat o błędzie, a następnie kliknij przycisk Zamknij.

Uwaga: Komunikat o błędzie jest taki, że fizyczna karta sieciowa jest już powiązana z przełącznikiem wirtualnym, a fizyczna karta sieciowa może być powiązana tylko z jednym zewnętrznym przełącznikiem wirtualnym.

13.W oknie Menedżer przełącznika wirtualnego - X\_2019, w polu tekstowym Nazwa wpisz przełącznik wewnętrzny.

14.W sekcji Typ połączenia kliknij opcję Sieć wewnętrzna. Sprawdź, czy nie można włączyć wirtualizacji we/wy pojedynczego katalogu głównego (SR-IOV) dla przełącznika wewnętrznego, ale można wybrać opcję Włącz identyfikację wirtualnej sieci LAN. Nie włączaj go i kliknij OK.

15.Zmaksymalizuj okno Połączenia sieciowe i potwierdź, że dodano dodatkowe połączenie sieciowe vEthernet (przełącznik wewnętrzny).

16.Kliknij prawym przyciskiem myszy połączenie sieciowe vEthernet (przełącznik wewnętrzny), a następnie kliknij polecenie Właściwości.

17.W oknie dialogowym Właściwości potwierdź, że połączenie sieciowe wykorzystuje większość elementów, w tym protokół internetowy w wersji 4 (TCP / IPv4). Sprawdź, czy połączenie sieciowe **nie korzysta** z rozszerzalnego przełącznika wirtualnego Hyper-V, a następnie kliknij przycisk Anuluj.

18.W oknie programu Windows PowerShell uruchom następujące polecenie cmdlet:

### Get-VMNetworkAdapter -All

19.Sprawdź, czy w systemie znajduje się karta sieciowa o nazwie przełącznik wewnętrzny.

20.Zmaksymalizuj <mark>Menedżer funkcji Hyper-V</mark> i w okienku Akcje kliknij Menedżer przełącznika wirtualnego.

21.W programie Menedżer przełącznika wirtualnego - X\_2019, w lewym okienku, potwierdź, że wybrano opcję Nowy przełącznik wirtualny, w prawym okienku kliknij Prywatna, a następnie kliknij Utwórz przełącznik wirtualny.

22.Sprawdź, czy w lewym okienku dodano nowy przełącznik wirtualny.

23.W polu tekstowym Nazwa wpisz Przełącznik prywatny. W sekcji Typ połączenia potwierdź, że wybrano opcję Sieć prywatna. Sprawdź, czy nie możesz włączyć identyfikacji SR-IOV lub wirtualnej sieci lokalnej (VLAN) dla przełącznika wewnętrznego, a następnie kliknij przycisk OK.

24.Zmaksymalizuj okno Połączenia sieciowe i potwierdź, że podczas tworzenia prywatnego przełącznika wirtualnego **nie dodano żadnego połączenia sieciowego**.

25. Zminimalizuj okno Połączenia sieciowe.

26. W oknie programu Windows PowerShell uruchom następujące polecenie cmdlet:

Get-VMNetworkAdapter -All

27.Upewnij się, że podczas tworzenia prywatnego przełącznika wirtualnego **nie dodano żadnego połączenia sieciowego**.

28. Zmaksymalizuj Hyper-V Manager i w okienku Akcje kliknij Virtual Switch Manager.

29.W Virtual Switch Manager X\_2019 rozwiń przełącznik wirtualny Sieć zewnętrzna, a następnie kliknij Rozszerzenia.

30.W Virtual Switch Manager X\_2019 sprawdź, czy w prawym okienku wyświetlają się dwa rozszerzenia przełączników. Sprawdź, czy funkcja Microsoft NDIS Capture nie jest włączona, a platforma filtrowania Microsoft Windows jest włączona.

31.Rozwiń zarówno przełącznik wewnętrzny, jak i przełącznik prywatny, i potwierdź, że mają te same rozszerzenia, co zewnętrzny przełącznik wirtualny i że są tak samo skonfigurowane.

32.Kliknij przycisk Anuluj, a następnie zminimalizuj zarówno Menedżera funkcji Hyper-V, jak i Windows PowerShell.

# Zadanie 4: Użyj wirtualnych przełączników Hyper-V

Przygotowanie:

- 1. Wyłącz X\_2019
- 2. Do X\_2019 podłącz do Kontrolera IDE 0 plik D:\Users\2h2\rdyskzplikiem2019dysk.vhd wirtualnego dysku twardego.
- 3. Uruchom X\_2019
- 4. W X\_2019 na pasku zadań kliknij ikonę Windows PowerShell.
- 5. W X\_2019 w programie Windows PowerShell uruchom następujące polecenia cmdlet:

New-VHD -ParentPath E:\2019dysk.vhd -Path "E:\roznicowyt1.vhd" -Differencing

New-VM -Name GDA-VM1 -MemoryStartupBytes 2GB -Generation 1 -BootDevice IDE

Add-VMHardDiskDrive -VMName GDA-VM1 -ControllerType IDE -Path "E:\roznicowyt1.vhd"

New-VHD -ParentPath E:\2019dysk.vhd -Path "E:\roznicowyt2.vhd" -Differencing

New-VM -Name GDA-VM2 -MemoryStartupBytes 2GB -Generation 1 -BootDevice IDE

Add-VMHardDiskDrive -VMName GDA-VM2 -ControllerType IDE -Path "E:\roznicowyt2.vhd"

New-VHD -ParentPath E:\2019dysk.vhd -Path "E:\roznicowyt3.vhd" -Differencing

New-VM -Name GDA-DHCP -MemoryStartupBytes 2GB -Generation 1 -BootDevice IDE

Add-VMHardDiskDrive -VMName GDA-DHCP -ControllerType IDE -Path "E:\roznicowyt3.vhd"

1.W X\_2019, zmaksymalizuj Hyper-V Manager.

2.W Menedżerze funkcji Hyper-V kliknij prawym przyciskiem myszy GDA-VM1, a następnie kliknij Ustawienia.

3.W Ustawieniach dla GDA-VM1, w lewym okienku kliknij opcję Karta sieciowa, w polu listy rozwijanej Przełącznik wirtualny kliknij opcję Przełącznik prywatny, a następnie kliknij przycisk OK.

4.W Menedżerze funkcji Hyper-V kliknij prawym przyciskiem myszy GDA-VM2, a następnie kliknij Ustawienia.

5.W Ustawieniach dla GDA-VM2, w lewym okienku kliknij opcję Karta sieciowa, w polu listy rozwijanej Przełącznik wirtualny kliknij opcję Przełącznik prywatny, a następnie kliknij przycisk OK.

6.Uruchom GDA-VM1 i GDA-VM2. W maszynach GDA-VM1 i GDA-VM2 na pasku zadań kliknij ikonę Windows PowerShell.

7.Na maszynach GDA-VM1 i GDA-VM2 w programie Windows PowerShell uruchom następujące polecenie:

Set-NetFirewallProfile -Profile Domain,Public,Private -Enabled False lub wyłącz zapory ręcznie

### ipconfig

8.Upewnij się, że GDA-VM1 ma adres IPv4 10.0.0.15/8.

Uwaga: Upewnij się, że GDA-VM2 ma adres IP 10.0.0.16/8.

9.W GDA-VM1 w programie Windows PowerShell uruchom następujące polecenie:

### <mark>ping 10.0.0.16</mark>

10. Potwierdź, że zwrócono cztery odpowiedzi.

11.Na <mark>X\_2019</mark>, w Hyper-V Manager, kliknij prawym przyciskiem myszy GDA-VM1, a następnie kliknij Ustawienia.

12.W Ustawieniach dla GDA-VM1, w lewym okienku kliknij opcję Karta sieciowa, w polu listy rozwijanej Przełącznik wirtualny kliknij opcję Przełącznik wewnętrzny, a następnie kliknij przycisk OK.

13.Na GDA-VM1, w Windows PowerShell, uruchom następujące polecenie:

### ping 10.0.0.16

14.Potwierdź, że tym razem host docelowy jest nieosiągalny.

Uwaga: Dzieje się tak, ponieważ GDA-VM1 jest podłączony do innego przełącznika wirtualnego niż GDA-VM2.

15.Na X\_2019 zmaksymalizuj okno Windows PowerShell i uruchom następujące polecenie:

### ping 10.0.0.15

16.Potwierdź, że host docelowy jest nieosiągalny.

Uwaga: Dzieje się tak, ponieważ wirtualna karta sieciowa w X\_2019, która jest podłączona do przełącznika wewnętrznego, nie ma adresu IP z tej samej podsieci co GDA-VM1.

17.Na X\_2019 zmaksymalizuj okno Połączenia sieciowe.

18.W oknie Połączenia sieciowe kliknij prawym przyciskiem myszy połączenie sieciowe vEthernet (przełącznik wewnętrzny), a następnie kliknij polecenie Właściwości.

19.W oknie dialogowym Właściwości vEthernet (przełącznik wewnętrzny) kliknij opcję Protokół internetowy w wersji 4 (TCP / IPv4), a następnie kliknij przycisk Właściwości.

20.W oknie dialogowym Właściwości protokołu internetowego w wersji 4 (TCP / IPv4) kliknij opcję Użyj następującego adresu IP, w polu tekstowym Adres IP wpisz 10.0.0.100.

21.W polu tekstowym Maska podsieci wpisz 255.0.0.0, kliknij OK i kliknij Zamknij.

22.Na X\_2019 zmaksymalizuj okno Windows PowerShell i uruchom następujące polecenie:

## ping 10.0.0.15

23.Potwierdź, że zwrócone zostały cztery odpowiedzi, co potwierdza, że zarówno X\_2019, jak i GDA-VM1 mają teraz łączność sieciową.

24.Na <mark>X\_2019</mark>, w Hyper-V Manager, kliknij prawym przyciskiem myszy GDA-VM1, a następnie kliknij Ustawienia.

25.W oknie Ustawienia dla GDA-VMI, w lewym okienku kliknij opcję Karta sieciowa, w polu listy rozwijanej Przełącznik wirtualny kliknij opcję Sieć zewnętrzna, a następnie kliknij przycisk OK.

26.Na GDA-VM1 w Windows PowerShell uruchom następujące polecenie cmdlet:

Set-NetIPInterface -InterfaceAlias "Ethernet 2" -dhcp enable

Uwaga: To polecenie cmdlet konfiguruje GDA-VM1 do automatycznego uzyskiwania adresu IP z serwera DHCP.

27.W programie Windows PowerShell uruchom następujące polecenie:

<mark>ipconfig / all</mark>

Wyłącz GDA-VM2

28.Przygotuj GDA-DHCP

a) W oknie Ustawienia dla GDA-VMI, w lewym okienku kliknij opcję Karta sieciowa, w polu listy rozwijanej Przełącznik wirtualny kliknij opcję Sieć zewnętrzna, a następnie kliknij przycisk OK.

b) Włącz GDA-DHCP, w programie Windows PowerShell uruchom następujące polecenie:

New-NetIPAddress -InterfaceIndex <mark>6</mark> -IPAddress 192.168.64.5 -PrefixLength 24 -DefaultGateway 192.168.64.1

Uwaga: Jeżeli powyższe polecenie kończy się błędem w celu upewnienia się, że -InterfaceIndex ma wartość 6 wpisz Get-NetIPConfiguration jeżeli wartość jest inna dokonaj stosownej zmiany na inną wartość.

Install-WindowsFeature DHCP -IncludeManagementTools

netsh dhcp add securitygroups

Restart-service dhcpserver

Add-DHCPServerv4Scope -Name "Zakres" -StartRange 192.168.64.10 -EndRange 192.168.64.30 -SubnetMask 255.255.255.0 -State Active

Restart-service dhcpserver

Set-NetFirewallProfile -Profile Domain,Public,Private -Enabled False lub wyłącz zapory ręcznie

c) Sprawdź na podstawie, czy GDA-VM1 ma inny adres IPv4 i czy uzyskał adres IP z serwera DHCP działającego na GDA-DHCP.

29.Zapisz adres IPv4 GDA-VM1.

30.Na X\_2019 w Windows PowerShell uruchom następujące polecenie:

ping <adres IP GDA-VM1>

31.Potwierdź, że zwrócone zostały cztery odpowiedzi, co potwierdza, że X\_2019 i GDA-VM1 mają łączność sieciową.

Celem ewentualnego odnowienia adresu użyj:

ipconfig /release

ipconfig /renew

32.Na GDA-VM1, w Windows PowerShell, uruchom następujące polecenie:

#### ping <adres GDA-DHCP>

33.Potwierdź, że zwrócone zostały cztery odpowiedzi, co potwierdza, że GDA-DHCP i GDA-VM1 mają łączność sieciową.

Celem ewentualnego odnowienia adresu użyj:

ipconfig /release

#### ipconfig /renew

Wyniki: Po wykonaniu tego ćwiczenia utworzyłeś i używałeś wirtualnych przełączników Hyper-V, oraz instalowałeś i konfigurowałeś z Windows PowerShell interfejs sieciowy i usługę DHCP.

Jeżeli to są twoje ostatnie zajęcia z tego tematu usuń wszystkie maszyny wirtualne poleceniem typu

Get-VM -Name GDA-DHCP | Remove-VM -Force

Get-VM -Name GDA-VM1 | Remove-VM -Force

Get-VM -Name GDA-VM2 | Remove-VM -Force

oraz dyski z odpowiednich zasobów.

| Kontroler IDE 0   Montroler IDE 0   model Dysk twardy   controler Second Second |                      |                                           |
|----------------------------------------------------------------------------------------------------|----------------------|-------------------------------------------|
| Dysk twardy  rdyskzplikiem2019dysk.vhd                                                                                                    | Dysk twardy – Usuń   | Dysk twardy<br>rdyskzplikiem2019dysk      |
| OK Anuluj Z                                                                                                    | astosuj<br>> zaznacz | skzplikiem2019dysk > Shift > Delete > Tak |

W przeciwnym wypadku pozostaw uruchomione maszyny wirtualne, ponieważ będziesz ich używać w następnym laboratorium.